### Welcome to

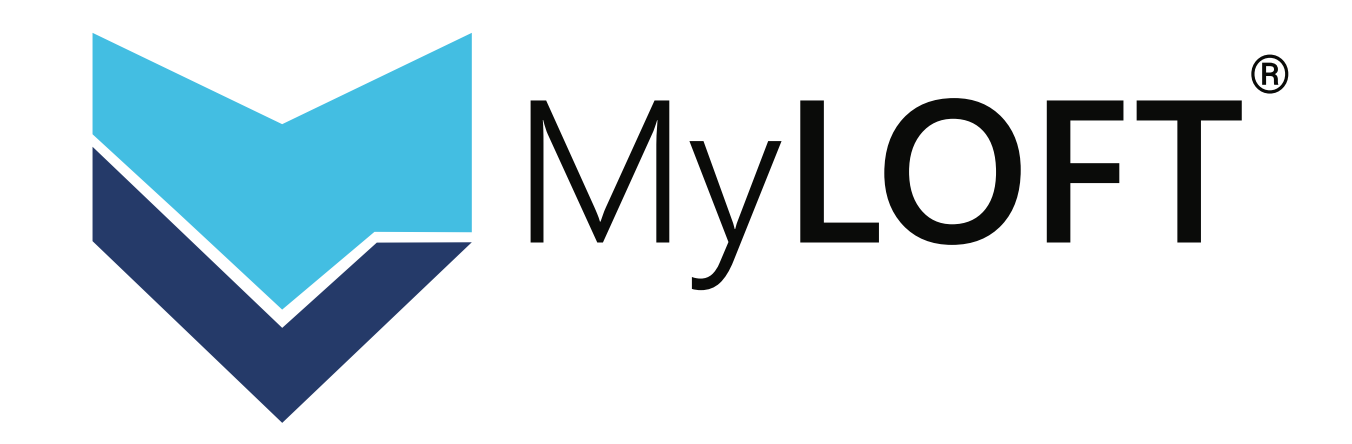

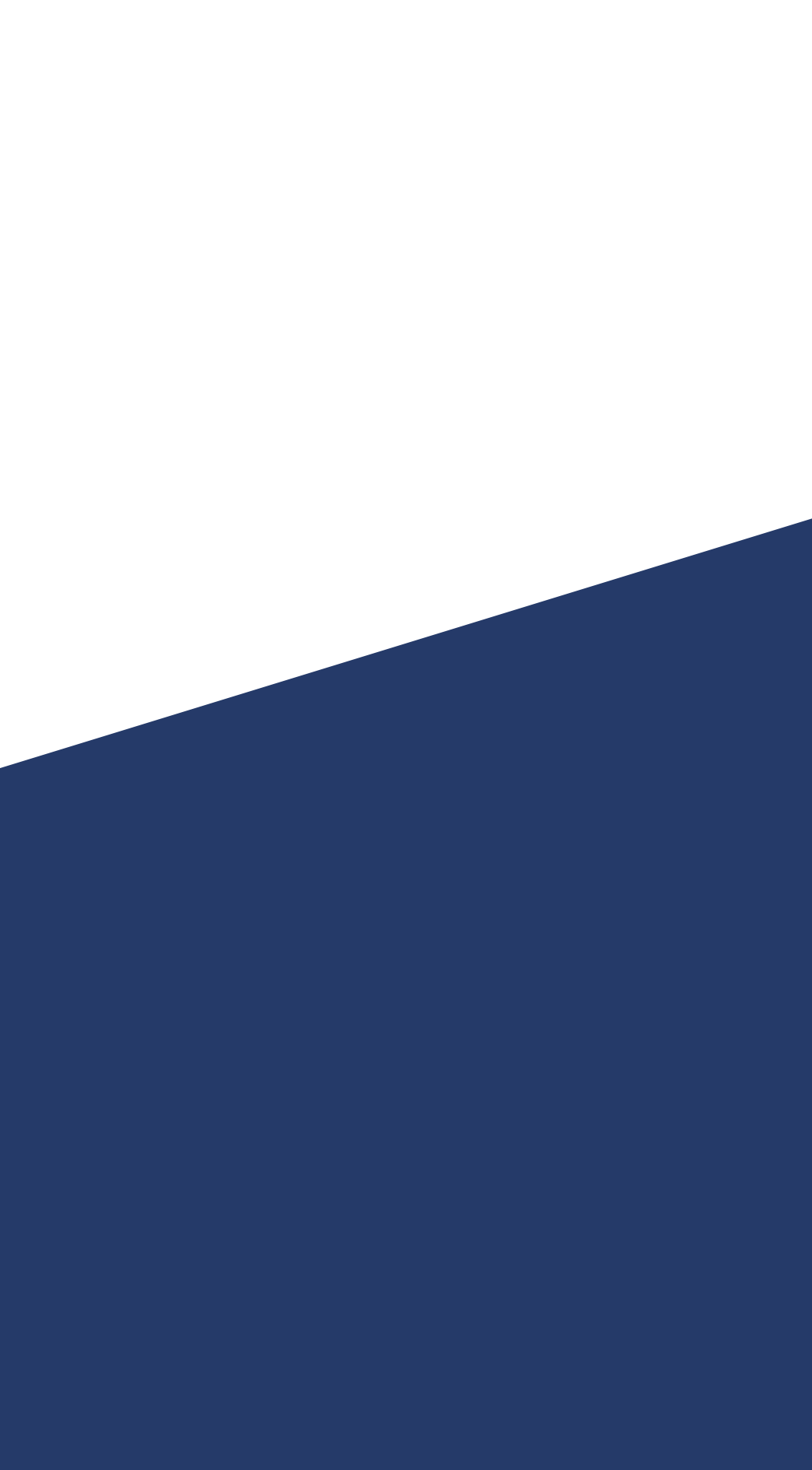

## MyLOFT Ecosystem

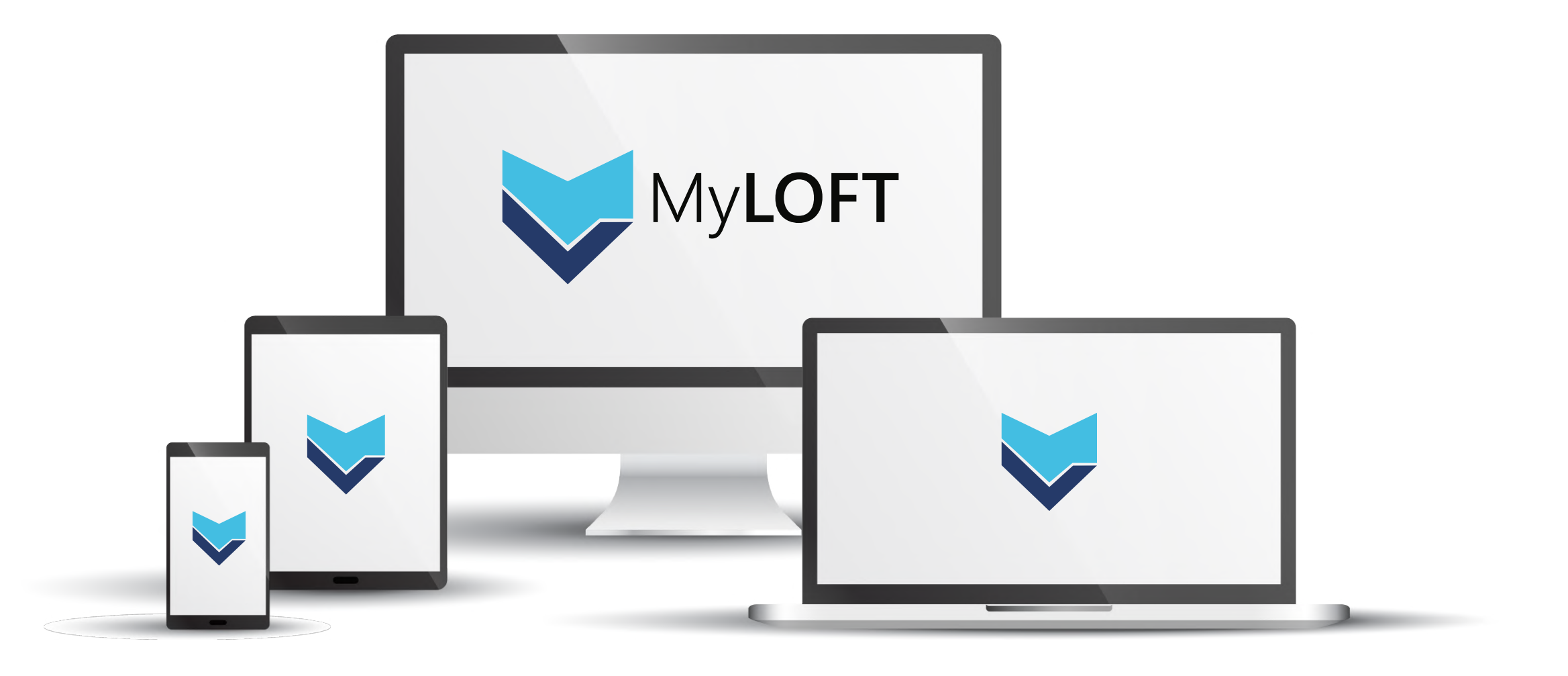

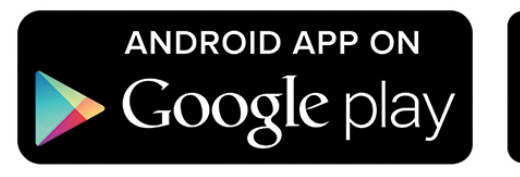

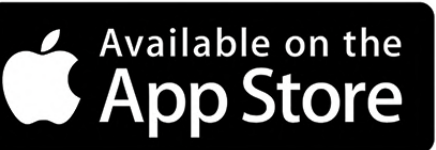

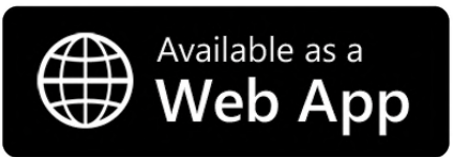

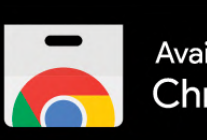

Available in the Chrome Web Store

## MyLOFT - My Library On Fingertips

Experience the intelligence of discovering, accessing, saving & sharing e-content

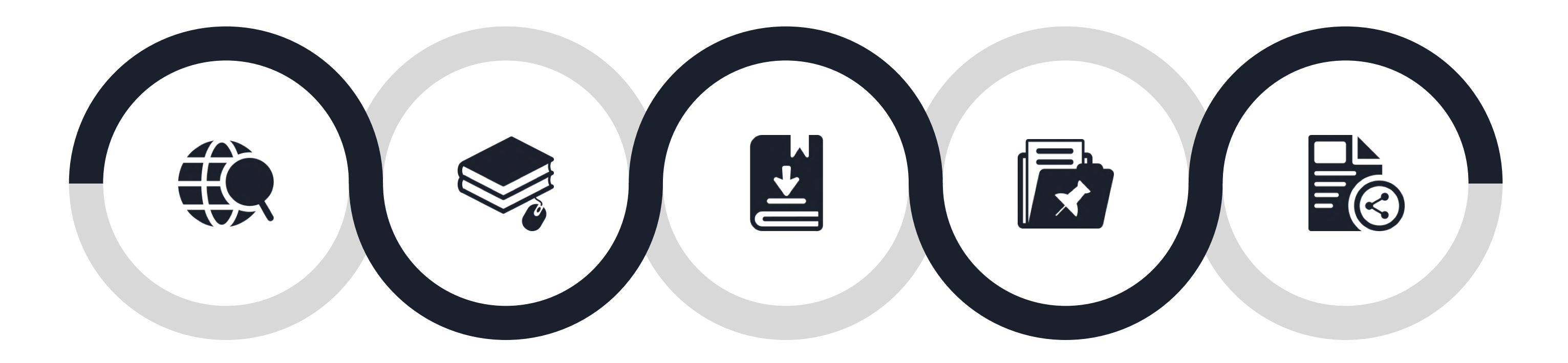

Discover Access Save Organize

## ertips & sharing e-content

### Share

## **Download MyLOFT!**

Please visit Google Play Store or Apple App Store to install MyLOFT app

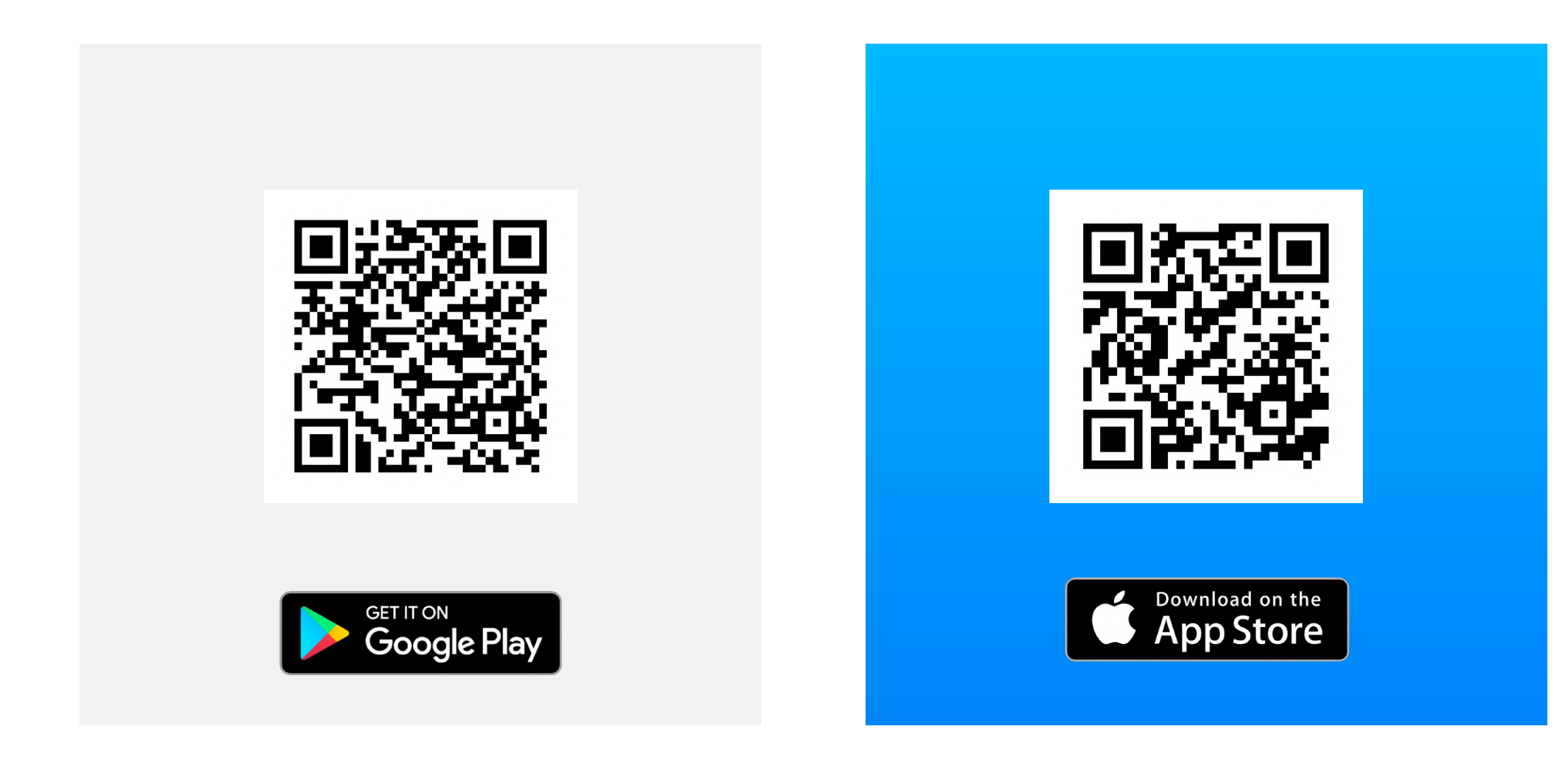

## A) How to register on MyLOFT?

(Institute affiliated email ID and Password)

- **01.** To get started, please contact your library and request for your MyLOFT account.
- **02.** Once the library creates your account, a welcome mail reaches your institute affiliated email id with a "Set Password" option.(if not found, check Promotions or Spam folder).
- **03.** Click on the "Set Password" button to open the app and create a strong password for your MyLOFT account. If the app is not installed, the password creation page will open in the browser window.
- **04.** Once the password is set, the option to "Sign In" appears.

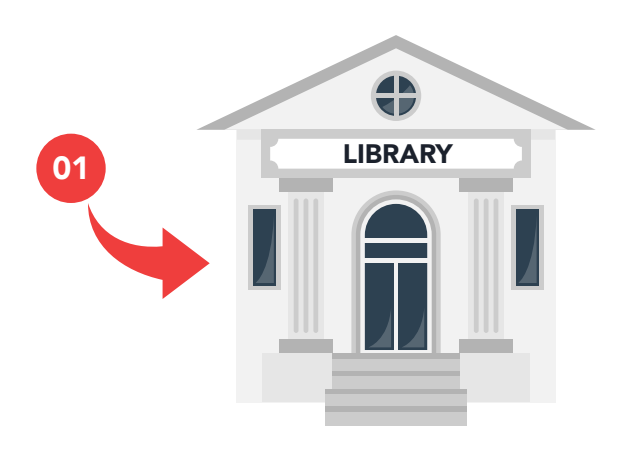

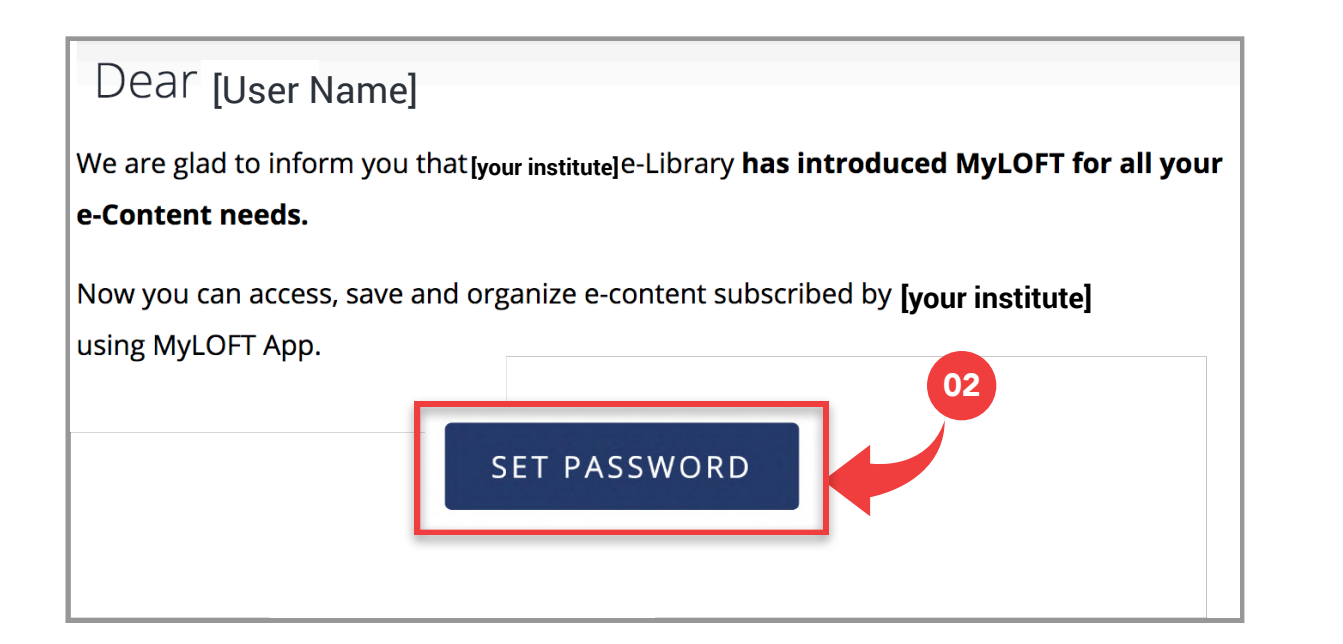

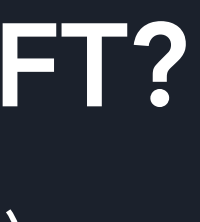

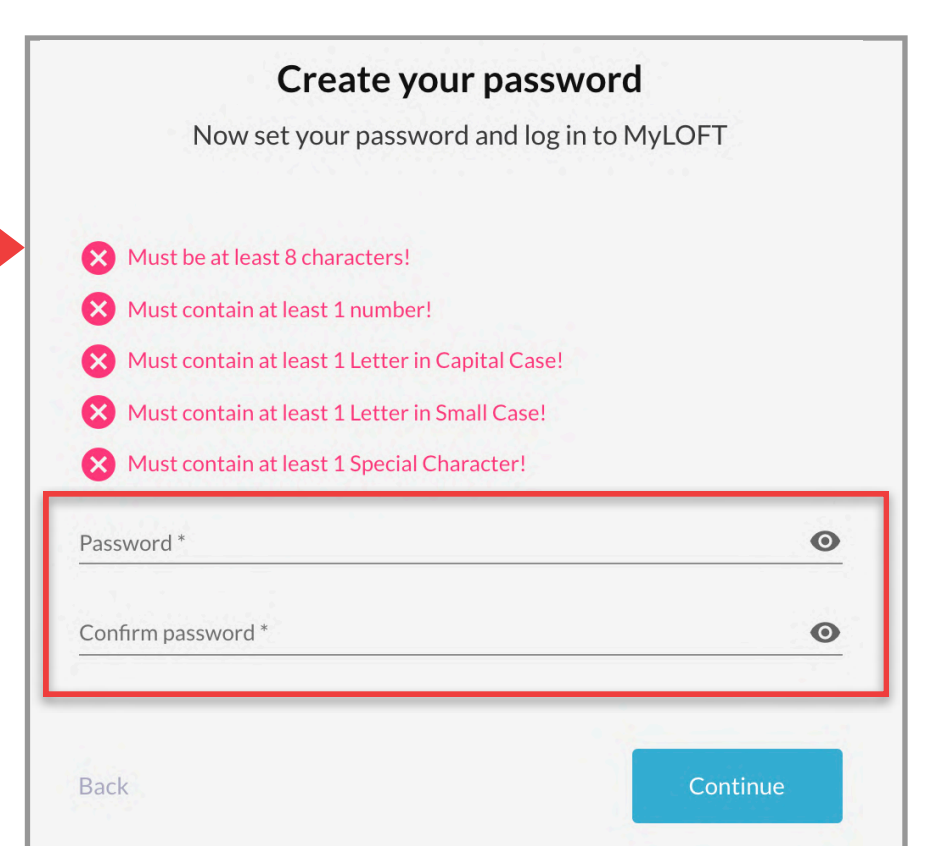

## B) How to sign in? For Mobile

(Institute affiliated email ID and Password)

- **01.** Open the MyLOFT app on your mobile.
- **02. Select your institute** from the list.
- **03. Enter your email id** provided to the library during **Step A.1** and the **password** which you created in **A.3**.

|  | 2                                                                                                    |        |   |   | <b>V</b> <sub>8</sub> |       |   |       | 0 |  |  |
|--|----------------------------------------------------------------------------------------------------|--------|---|---|-----------------------|-------|---|-------|---|--|--|
|  | Select your institute                                                                                               |        |   |   |                       |       |   |       |   |  |  |
|  | Q                                                                                                    | Br     |   |   |                       |       |   |       | 8 |  |  |
|  | At                                                                                                    |        | > |   |                       |       |   |       |   |  |  |
|  | British Council                                                                                                    |        |   |   |                       |       |   |       | > |  |  |
|  | Indian Navy Digital Library $P^{1}$ $Q^{1}$ $W^{2}$ $E^{3}$ $R^{4}$ $T^{5}$ $Y^{6}$ $U^{7}$ $I^{8}$ $O^{9}$ $P^{1}$ |        |   |   |                       |       |   | >     |   |  |  |
|  |                                                                                                    |        |   |   |                       |       |   | )° P° |   |  |  |
|  | А                                                                                                    | S      | D | F | G                     | н     | J | Κ     | L |  |  |
|  | +                                                                                                    | Ζ      | Х | С | V                     | В     | Ν | Μ     | X |  |  |
|  | ?123                                                                                                    | ©<br>, |   |   | Eng                   | ılish |   |       |   |  |  |

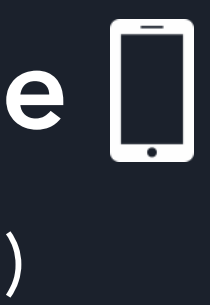

| 2                                          |                                                             | 0                     |
|--------------------------------------------|-------------------------------------------------------------|-----------------------|
| Institution Sign in with                   | itutional Sig<br>email associate<br>institution<br>ute Name | gn In<br>ed with your |
| <ul><li>@ Email</li><li>Password</li></ul> | 1                                                           | ⊘                     |
| Forgot<br>Password?<br>Click on "          | Sign In" b                                                  | Sign In               |

## B) How to sign in? For Desktop

(Institute affiliated email ID and Password)

- 01. Open MyLOFT WebApp in Google Chrome or Microsoft Edge using URL: <u>https://app.myloft.xyz.</u>
- **02.** Select your institute from the list.
- **03. Enter your email id** provided to the library during **Step A.1** and the **password** which you created in **A.3**.

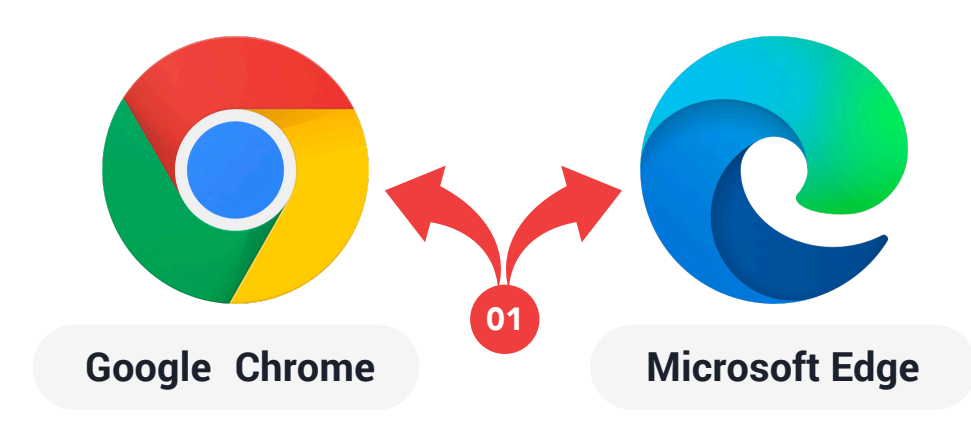

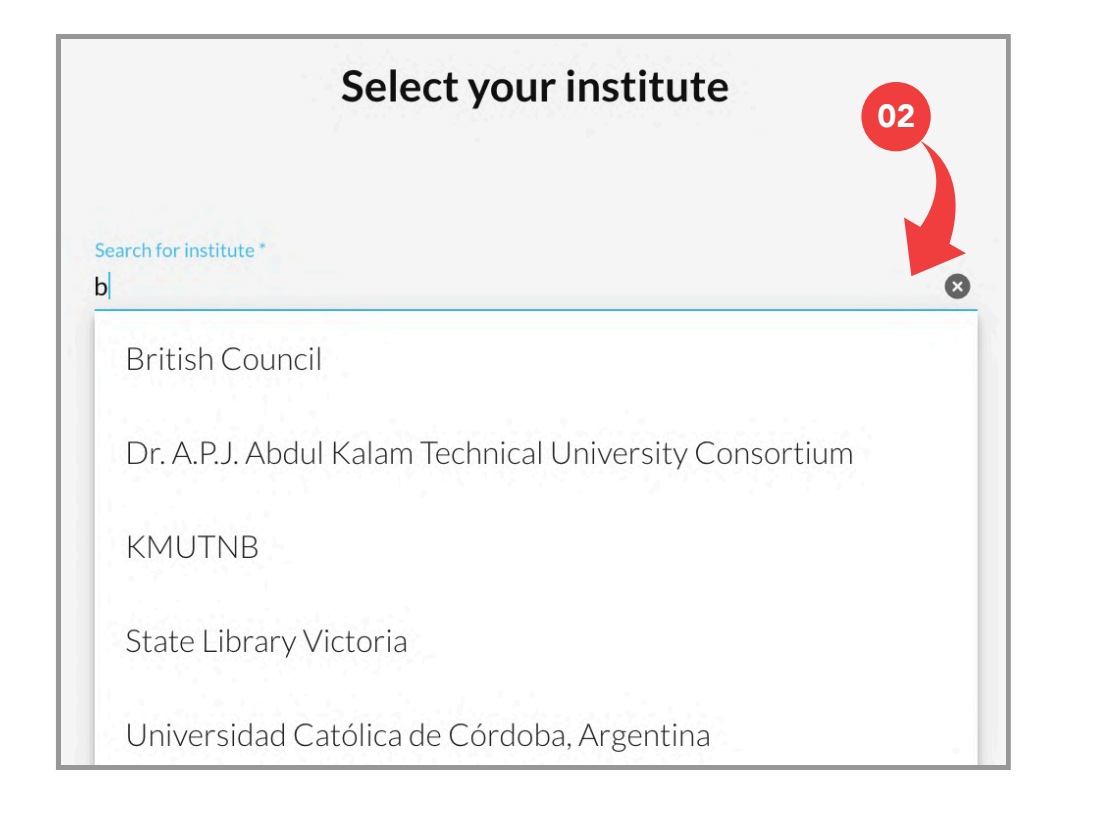

# р **\_\_**)

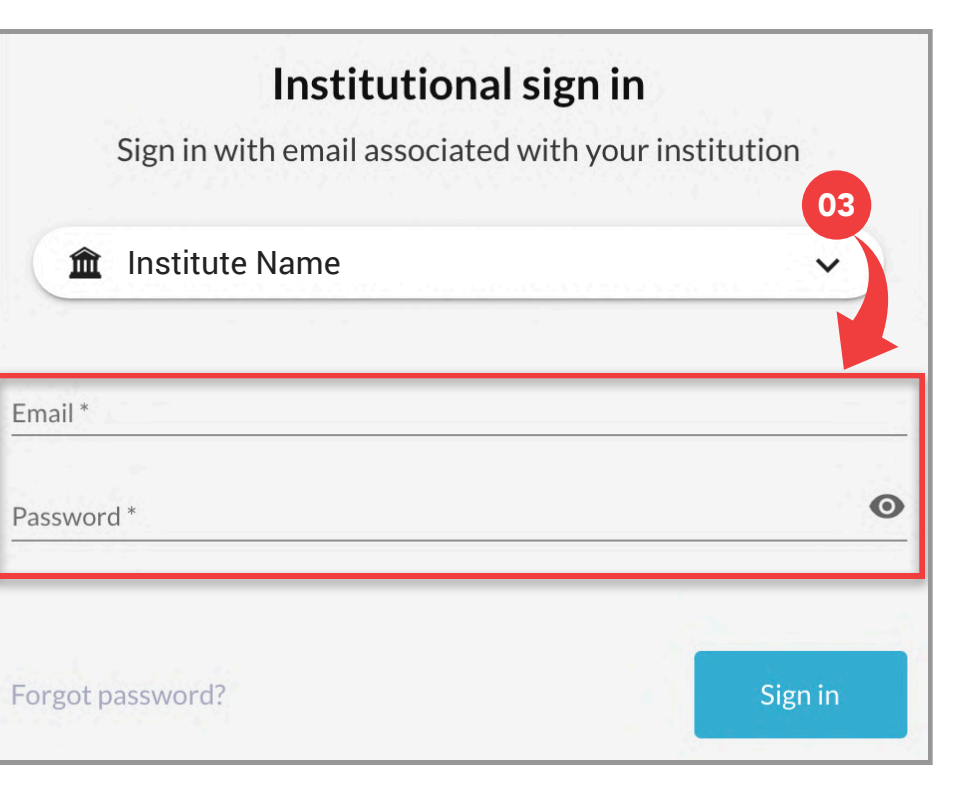

## B) How to sign in? For Desktop

(Institute affiliated email ID and Password)

- **04.** A warning message will appear on the below header area of the Webapp and will prompt you to install MyLOFT Browser Extension.
- 05. Click on "Add Extension" and proceed to Install in individual browser stores (Chrome WebStore/ Microsoft Edge Add-ons).

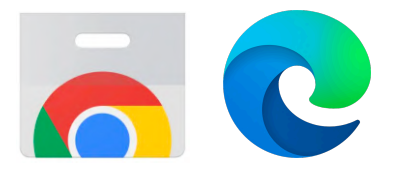

| ribed eResol | irces and start saving articles. Click the "Add Extension" button to install or enal |
|--------------|--------------------------------------------------------------------------------------|
|              |                                                                                      |
|              |                                                                                      |
| 1            |                                                                                      |
| C 👩          | hrome web store                                                                      |
|              |                                                                                      |
|              |                                                                                      |
|              | Home > Extensions > MyLOFI                                                           |
|              |                                                                                      |
|              | MyLOFT                                                                               |
| -            |                                                                                      |
|              | • Offered by: app.myloft.xyz                                                         |
|              |                                                                                      |
|              |                                                                                      |
|              |                                                                                      |
| ft/hljakogpi | bfgelmoegmajaeefcnefngd                                                              |
|              |                                                                                      |
|              |                                                                                      |

| Library Recommends               | My Bookmarks A     |
|----------------------------------|--------------------|
| able the MyLOFT browser extensio | n. Add Extension   |
|                                  | pkam2421@gmail.com |
|                                  | Add to Chrome      |
| <b>pkam2421@gma</b>              | ail.com            |

## support@myloft.xyz

Need help? Contact us

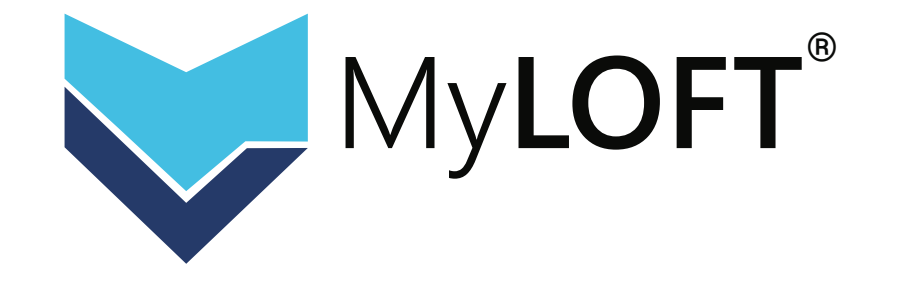

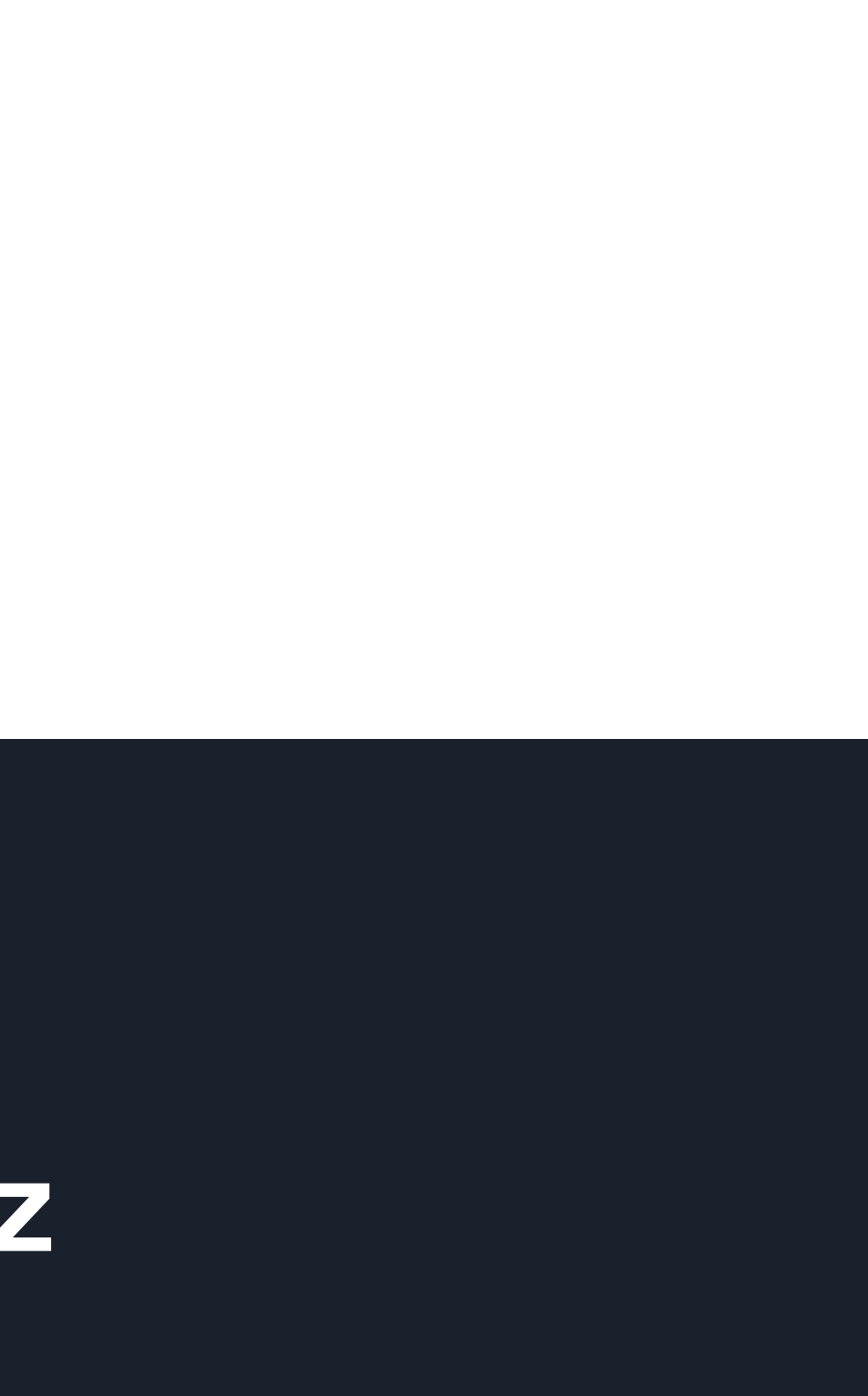